## Mensagem de erro: Foi feita uma tentativa de acesso a um soquete de uma maneira que é proibida pelas permissões de acesso., NF-e 3.1.

Ao utilizar o serviço de **Dot.Net** e se deparar com a seguinte mensagem de erro (conforme imagem abaixo) no console do servidor: **Foi feita uma tentativa de acesso a um soquete de uma maneira que é proibida pelas permissões de acesso.**, , realize os procedimentos a seguir:

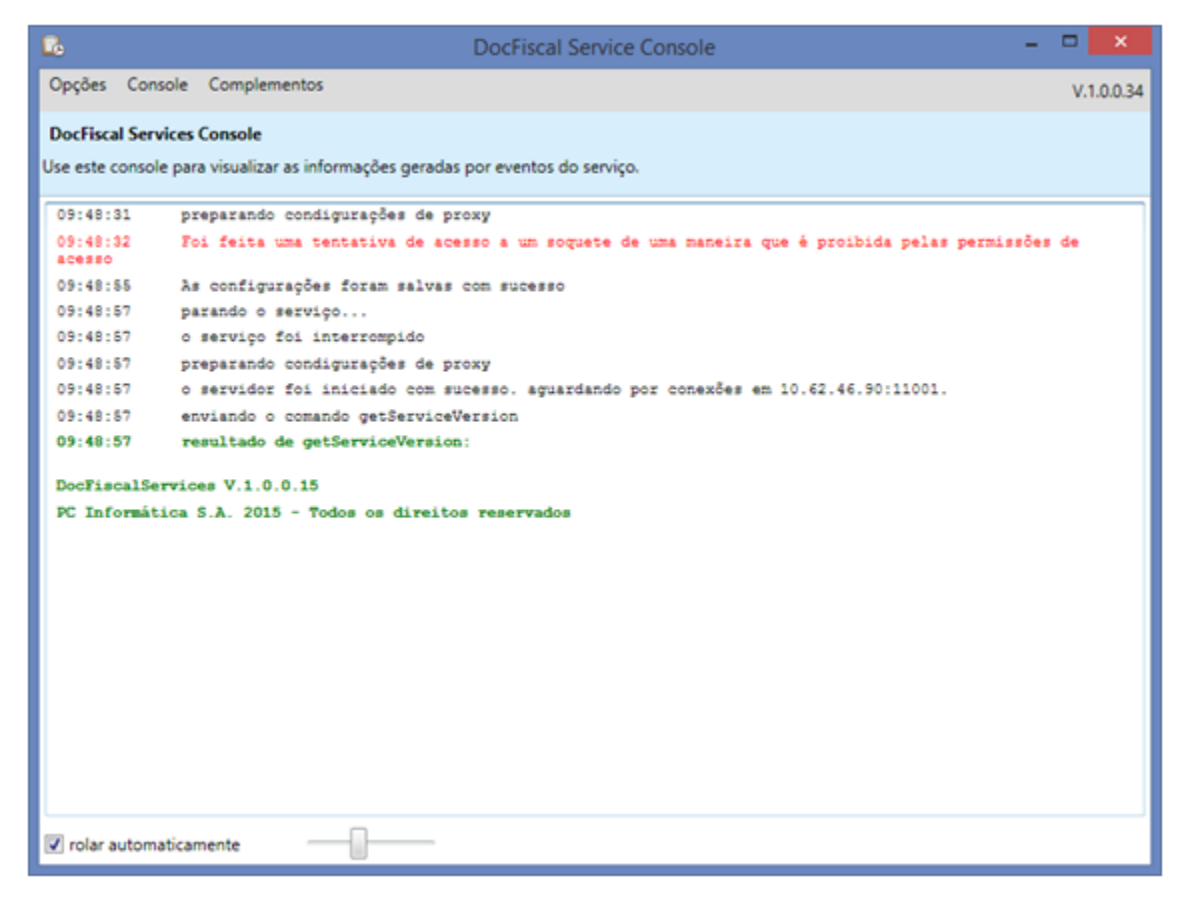

1) Com o botão direito do mouse, clique o ícone DocFiscal Service na barra de ferramento do Windows;

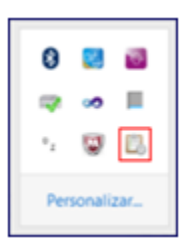

2) Selecione a opção Configurações;

| Console       |
|---------------|
| Configurações |
| Sair          |

3) Na tela Configurar Serviços e informe um número de Porta disponível e clique Salvar;

| 🔂 Cor                                                                                                    | nfigurar o Serviço 🛛 🗕 🗖                 | × |
|----------------------------------------------------------------------------------------------------|------------------------------------------|---|
| <b>Configurações do serviço</b><br>Utilize esta área para consultar e alterar as propriedades de configuração do serviço |                                          |   |
| Propriedade                                                                                                    |                                          |   |
| Endereço (IP) do servidor                                                                                                | na an an an an an an an an an an an an a | - |
| Porta                                                                                                    |                                          |   |
| Iniciar o Serviço com o Windows                                                                                          |                                          |   |
| Habilitar proteção do processo                                                                                           |                                          |   |
| modo de proteção                                                                                                    |                                          |   |
| Inicializar certificados digitais automaticamente                                                                        |                                          |   |
| Registrar mensagens críticas                                                                                             |                                          |   |
| Registrar alertas                                                                                                    |                                          |   |
| Registrar Mensagens do sistema                                                                                           |                                          |   |
| Registrar eventos internos                                                                                               |                                          |   |
| Registrar erros internos                                                                                                 | E el                                     |   |
| Registrar dados de depuração                                                                                             |                                          |   |
| Registrar eventos primitivos (RawData)                                                                                   |                                          |   |
| Cor do texto de Mensagens críticas                                                                                       |                                          | Ŧ |
| configurações da LAN                                                                                                    | Salvar                                   |   |

Observação: normalmente esta mensagem é apresentada quando o parâmetro 1234 - Porta NF-e da rotina 132 - Parâmetros da Presidência for configurado com o mesmo número de porta no servidor Dot.Net.

| 132 - Parâmetros da p<br>Winthor - PC Sistemas                                                                                     | presidência                                                                         | <b>2</b> - C ×                           |  |  |  |
|----------------------------------------------------------------------------------------------------|-------------------------------------------------------------------------------------|------------------------------------------|--|--|--|
| Filtro por palavras: (F3)                                                                                                    | Parâmetros gerais, para toda a empresa (1)                                          | ]                                        |  |  |  |
| portanfe X                                                                                                    | P Filtrado por: portanfe                                                            | ×                                        |  |  |  |
| Locais de pesquisa 🔅                                                                                                    | NF-e                                                                                | Acesse as abas teclando F2               |  |  |  |
| Números dos parâmetros                                                                                                    | 1234 - Porta NF-e                                                                   | Dica do parâmetro 1234:                  |  |  |  |
| <ul> <li>Títulos dos parâmetros</li> <li>Nomes dos parâmetros</li> <li>Dicas dos parâmetros</li> <li>Nomes dos assuntos</li> </ul> |                                                                                     | Porta do servidor de NF-e.               |  |  |  |
| Nenhum parâmetro foi alterado.                                                                                                    |                                                                                     | Número (10)                              |  |  |  |
|                                                                                                    |                                                                                     | Nome do parâmetro:                       |  |  |  |
| 82 <u>a</u> ssuntos:                                                                                                    | A                                                                                   | - CON_PORTANEE                           |  |  |  |
| Os assuntos não são exibidos quando<br>um filtro é informado.                                                                      |                                                                                     | Assuntos relacionados:<br>- NF-e         |  |  |  |
|                                                                                                    |                                                                                     | J. J. J. J. J. J. J. J. J. J. J. J. J. J |  |  |  |
|                                                                                                    |                                                                                     |                                          |  |  |  |
|                                                                                                    | < li>                                                                               |                                          |  |  |  |
|                                                                                                    |                                                                                     | rotina Obter nome Abrir                  |  |  |  |
|                                                                                                    |                                                                                     | nome da rotina                           |  |  |  |
|                                                                                                    | 1 assunto, 1 parâmetro                                                              |                                          |  |  |  |
|                                                                                                    |                                                                                     |                                          |  |  |  |
|                                                                                                    | Exceções na parametrização (Clique duplo na exceção para exibir o parâmetro)        |                                          |  |  |  |
|                                                                                                    | Parâ Filial Descrição da exceção                                                    |                                          |  |  |  |
|                                                                                                    | 🛕 1596 0 Código informado não foi cadastrado                                        |                                          |  |  |  |
|                                                                                                    | A 1596 1 Código informado não foi cadastrado                                        |                                          |  |  |  |
|                                                                                                    | A 1396 10 Codigo mormado hao to cadastrado                                          |                                          |  |  |  |
|                                                                                                    | 1596 2 Cóligo informado não foi cadastrado                                          | -                                        |  |  |  |
|                                                                                                    | Exdbir: 😮 D restrições não permitem salvar) 🛕 121 alertas (Alertas permitem salvar) |                                          |  |  |  |
|                                                                                                    |                                                                                     | var e fe <u>c</u> har Fechar             |  |  |  |
|                                                                                                    | (Ctrl+S)                                                                            |                                          |  |  |  |